## **FTP** server

# TwoNav Mobile

by CompeGPS

ωοΠον

In this tutorial we will see how to simply communicate with your iPhone/ iPad, iPod Touch, Android and Windows Mobile through a FTP server. You will be able to quickly transfer tracks, routes, waypoints and maps.

### Download a free FTP software

You can use for exemple Filezilla. Download it <u>here</u>. Once you have it installed, launch your TwoNav application. <u>Important:</u> Be sure that your iPhone is connected to the same Wifi used by your computer.

#### Communicate with your device

Go to the main menu >Settings >FTP You will see all the server properties of your device. FTP is now activated.

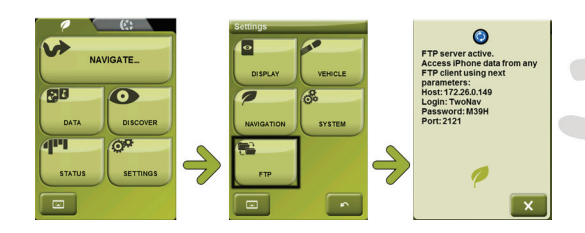

#### Access to your data

Launch Filezilla. Click on "Open the Site Manager". Now enter the different fields with the properties of your iPhone (found on previous step). Fill in the Host (specific to each connection), the Port, the User and the Password. Click on connect.

You now can see the different folders of the TwoNav application. You can access to Data, Maps, POI's and Radars by double clicking on the right folder.

Just transfer all the files you want from your Computer to your device. After having sent a file to your device, you can delete it anytime with a right click. It's done!

| open the Site Manager II kername                                                                                                    | Password                                                                                                    | Port                                                                                                    | O érkronnert                                                                                                    |                                                                                                    |
|----------------------------------------------------------------------------------------------------|----------------------------------------------------------------------------------------------------|----------------------------------------------------------------------------------------------------|----------------------------------------------------------------------------------------------------|----------------------------------------------------------------------------------------------------|
| particular and an and a continue.                                                                                                    | 2003000                                                                                                    | Ports                                                                                                    | Questionner                                                                                                    |                                                                                                    |
| Site Manager                                                                                                    |                                                                                                    |                                                                                                    | ×                                                                                                    |                                                                                                    |
| Select Entry:                                                                                                    |                                                                                                    |                                                                                                    |                                                                                                    |                                                                                                    |
| My Sites                                                                                                    | General Advance                                                                                                    | ced Transfer settings C                                                                                                    | harset                                                                                                    |                                                                                                    |
| - Phone                                                                                                    | Host: B72                                                                                                    | 2.26.0.149 Port:                                                                                                    | 73 F3 FE                                                                                                    |                                                                                                    |
|                                                                                                    | Servertype: FT                                                                                                    | P - File Transfer Protocol                                                                                                    | •                                                                                                    |                                                                                                    |
|                                                                                                    |                                                                                                    |                                                                                                    |                                                                                                    |                                                                                                    |
|                                                                                                    | Lopotune: No                                                                                                    | rmal                                                                                                    | -                                                                                                    |                                                                                                    |
|                                                                                                    | copulitype: In                                                                                                    |                                                                                                    |                                                                                                    |                                                                                                    |
|                                                                                                    | User: Tw                                                                                                    | oNav                                                                                                    |                                                                                                    |                                                                                                    |
|                                                                                                    | Password:                                                                                                    |                                                                                                    |                                                                                                    |                                                                                                    |
|                                                                                                    | Account:                                                                                                    |                                                                                                    |                                                                                                    |                                                                                                    |
|                                                                                                    |                                                                                                    |                                                                                                    |                                                                                                    |                                                                                                    |
|                                                                                                    | Lomments:                                                                                                    |                                                                                                    |                                                                                                    |                                                                                                    |
| New Site New Fol                                                                                                    | der                                                                                                    |                                                                                                    | ^                                                                                                    |                                                                                                    |
| New Destruction Description                                                                                                    |                                                                                                    |                                                                                                    |                                                                                                    |                                                                                                    |
| New Bookmark Renam                                                                                                    |                                                                                                    |                                                                                                    | -                                                                                                    |                                                                                                    |
| Delete Copy                                                                                                    |                                                                                                    |                                                                                                    |                                                                                                    |                                                                                                    |
|                                                                                                    |                                                                                                    |                                                                                                    |                                                                                                    |                                                                                                    |
| Con                                                                                                    | nect OK Cancel                                                                                                    |                                                                                                    |                                                                                                    |                                                                                                    |
|                                                                                                    |                                                                                                    |                                                                                                    |                                                                                                    |                                                                                                    |
| Nombre de archivo                                                                                                    | Tamaño d Tipo d                                                                                                    | . / Ultima modific                                                                                                    | Permisos Pro                                                                                                    |                                                                                                    |
| 퉬                                                                                                    |                                                                                                    |                                                                                                    |                                                                                                    |                                                                                                    |
| 🌽 Data                                                                                                    | Carpeta                                                                                                    | de 08/01/2010 10:                                                                                                    | <b>0700</b> 501                                                                                                    |                                                                                                    |
| Manr                                                                                                    | Carpeta                                                                                                    | de 22/12/2009 11:                                                                                                    | <b>0700</b> 501                                                                                                    |                                                                                                    |
| a maps                                                                                                    |                                                                                                    | 1 04/04/000045                                                                                                    | 0700 501                                                                                                    |                                                                                                    |
| POI                                                                                                    | Carpeta                                                                                                    | de 24/11/2009 15:                                                                                                    | 0700 303                                                                                                    |                                                                                                    |
| POI<br>Radars                                                                                                    | Carpeta                                                                                                    | de 24/11/2009 15:<br>de 24/11/2009 15:                                                                                                    | 0700 501                                                                                                    |                                                                                                    |
| POI<br>Radars<br>RegInfo.ini                                                                                                    | Carpeta<br>Carpeta<br>58 Opcion                                                                                                    | de 24/11/2009 15:<br>de 24/11/2009 15:<br>es 08/01/2010 10:                                                                                                    | 0700 501<br>0644 501                                                                                                    |                                                                                                    |
| POI<br>Radars<br>Reginfo.ini                                                                                                    | Carpeta<br>58 Opcione                                                                                                    | es 08/01/2010 10:                                                                                                    | 0700 501<br>0644 501                                                                                                    |                                                                                                    |
| POI<br>Radars<br>Reginfo.ini                                                                                                    | Carpeta<br>58 Opcion                                                                                                    | de 24/11/2009 15<br>de 24/11/2009 15<br>es 08/01/2010 10                                                                                                    | 0700 501<br>0644 501                                                                                                    |                                                                                                    |
| Poli Poli Radars                                                                                                    | Carpeta<br>Carpeta<br>38 Opcioni                                                                                                    | de. 24/11/2009 15:<br>de. 24/11/2009 15:<br>es 08/01/2010 10:                                                                                                    | 0700 501<br>0644 501                                                                                                    |                                                                                                    |
| POL     POL     POL     POL     Redars     RegInfo.ini      Ifile and 4 directories. Total size: 58 byt                                                                                                    | Larpeta<br>Carpeta<br>S8 Opcioni<br>s8                                                                                                    | de 24/11/2009 15:<br>de 24/11/2009 15:<br>es 08/01/2010 10:                                                                                                    | 0700 500<br>0700 500<br>0644 500                                                                                                    |                                                                                                    |
| POI     POI     PoI     PoI     Pol     Pol     P | carpeta<br>Carpeta<br>58 Opcion<br>es                                                                                                    | de 24/11/2009 15<br>es 08/01/2010 10:                                                                                                    | 0700 500<br>0700 500<br>0644 500                                                                                                    | Nombra d                                                                                              |
| PGT Radars Radars Radars Registro.ini                                                                                                    | carpeta<br>Carpeta<br>38 Opcion<br>es<br>Tamaño d Tapo de an                                                                                                    | de 24/11/2009 15:<br>de 24/11/2019 15:<br>es 08/01/2010 10:                                                                                                    | 0700 500<br>0700 500<br>0644 500                                                                                                    | Nombre de ar                                                                                          |
| Pori     Pori     Pori     Podes     Podes     Pode | es                                                                                                    | 06 24/11/2009 15<br>de 24/11/2019 15<br>es 08/01/2010 10:                                                                                                    | 0700 500<br>0644 500                                                                                                    | Nombre de ar                                                                                          |
| POT     Pot     Pot     P | Capeta<br>Capeta<br>58 Opcion<br>ss<br>Tamaño d Tipo de an<br>16/8 Activo T                                                                                                    | de         24/11/2009 15:           es         08/01/2010 10:           es         08/01/2010 10:           chivo         Ultima modifica           chivo         Ultima 2006 10:                                                                                                    | 0700 500<br>0644 500<br>ción                                                                                                    | Nombre de ar<br>OpenStreet<br>OpenStreet                                                              |
| Pol      Pol     Pol     Pol      Pol     Pol      Pol     Pol      Pol     Pol      | capeta<br>Capeta<br>58 Opcion<br>es<br>Tamaño d Tipo de an<br>1638 Archivo Ti<br>65.62 Archivo Ti<br>55.60 Archivo Ti                                                              | ehivo Ultima modifice<br>NK 10/10/2008 09-0<br>NK 10/10/2008 09-0<br>NK 15/07/2008 11-0<br>NK 15/07/2008 11-0                                                                                                    | ción                                                                                                    | Nombre de ar<br>OpenStreet<br>Spana_ort                                                               |
| Reder:<br>Reder:<br>Regelers and<br>Regelers and<br>I file and 4 directories. Total size: 38 byt<br>Momber de archive: /<br><br><br><br><br><br><br><br><br><br>-                                                                                                    | tapeta<br>Capeta<br>38 Opcion<br>st<br>Tamaño d Tipo de an<br>1.038 Archivo Ti<br>46.462 Archivo Ti<br>3.556 Archivo Ti                                                            | eke                                                                                                    | ción                                                                                                    | Nombre de ar<br>OpenStreet<br>Espana_ott<br>Espana_top                                                |
| PO     PO     Po     Po   | c Lapets<br>Carpets<br>58 Opcon<br>es<br>Tamaho d Tipo de an<br>1,628 Archivo T<br>60,462 Archivo T<br>50,568 Archivo T<br>50,568 Archivo T                                        | ele. 2411/20015<br>es 08/01/2010 15<br>es 08/01/2010 10<br>hivo Ultima modifica<br>10/10/2008 09-0<br>14: 15/07/2008 11.1<br>14: 15/07/2008 11.1                                                                                                    | ción 2000 2000 2000 2000 2000 2000 2000 20                                                                                                    | Nombre de ar<br>OpenStreet<br>Espana_top<br>Espana_top<br>Dign_orthop<br>Dign_orthop                  |
| PO     PO     PO   | tapeta<br>Sa Opcon<br>s<br>Tamaho d Tipo de an<br>1.038 Archivo Ti<br>464.602 Archivo Ti<br>606 Archivo Ti<br>1638 Archivo Ti<br>103 Archivo Ti                                    | cele         241/12/0015           ed.         241/12/0015           es.         08/01/201010           within the second second se | ción 2000 2000 2000 2000 2000 2000 2000 20                                                                                                    | Nombre de ar<br>OpenStreet<br>Espana_top<br>ign_corthop<br>ign_scan2                                  |
| PO     PO     Po     Po   | Capeta<br>Capeta<br>S0 Opcon<br>r<br>es<br>Tamaño d Tipo de an<br>1.628 Archivo T<br>30.589 Archivo T<br>30.589 Archivo T<br>1.600 Archivo T<br>1.600 Archivo T<br>1.600 Archivo T | ede         24/12/0015           ed.         24/12/0015           es.         08/01/201010           chivo         Ultima modificz           08/01/201010         10/10/2008 09-0           VK         10/10/2008 09-0           VK         15/07/2008 11-1           VK         10/10/2008 09-0           VK         10/10/2008 09-0           VK         10/10/2008 09-0           VK         10/10/2008 09-0                                                                                                    | ción<br>ción<br>ción | Nombre de ar<br>OpenStreet<br>Espana, top<br>ign, contop<br>ign, contop<br>ign, caras<br>italia igmit |